# Webex Meetings Skrócona instrukcja obsługi dla ucznia

# Dołącz do wirtualnej lekcji:

- Wybierz przycisk Join na powiadomieniu Cisco Webex Meetings parę minut przed rozpoczęciem lekcji bądź spotkania
- 2. Przycisk **Join** pojawia się na 15 minut przed spotkaniem

### Połącz audio i wideo:

- Z listy Select Audio Connection wybierz właściwe wejście na głośnik i mikrofon.
- 2. Z listy Select Audio Connection wybierz właściwe wejście na kamerkę.
- 3. Wybierz Connect Audio, Start My Video lub Connect Audio and Video.

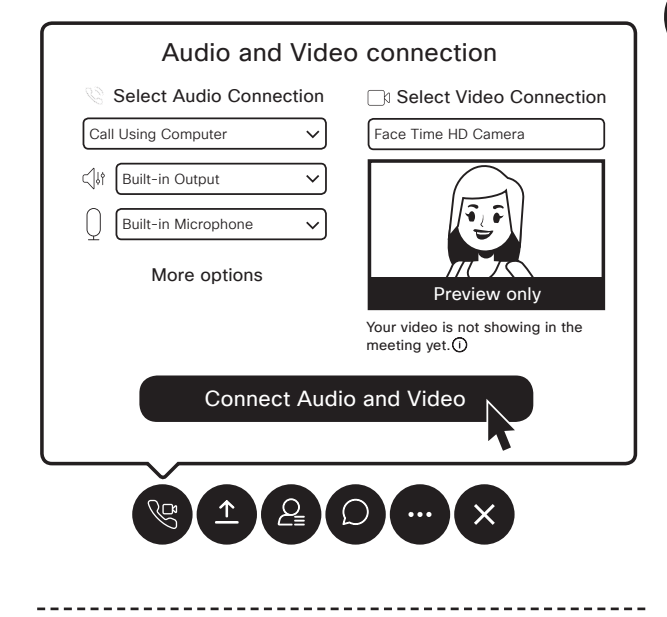

## Udostępnij ekran klasie:

- 1. Naciśnij Share.
- Wybierz aplikację z listy otwartych aplikacji

Zakończ udostępnianie:

01. Jeżeli nie widzisz czerwonego przycisku Stop Sharing, najedź myszką na pomarańczowy przycisk Your Sharing

### You're sharing your screen.

**02.** Wybierz przycisk **Stop Sharing** na pływającym pasku narzędzi.

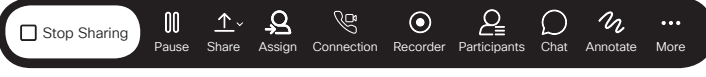

\_\_\_\_\_

# Używaj tablicy na żywo:

- 1. Wybierz Share. 1
- 2. Przewiń w dół i wybierz New Whiteboard.

# Pozwól innym użyć tablicy:

- 1. Wybierz menu Participant.
- 2. Wybierz Assign Privileges.
- 3. Wybierz Participants.
- 4. Zaznacz pole wyboru Annotate.

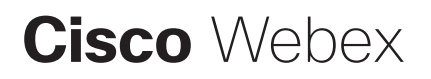